# ACI DVS لماكت ىلع 7 رادصإلا ىلإ ةيقرتلا نسحملا LACP لوكوتورب نود

# تايوتحملا

<u>قمدقملاً</u> <u>قمدقملاً</u> <u>قيساسألا تابلطتملاً</u> <u>قمدختسملاً تانوكملاً</u> <u>قيساسأ تامولعم</u> <u>الحلاً</u> <u>قلص تاذ تامولعم</u>

# ەمدقملا

ىلٍا VMWare نم (DVS) عزوملا يرهاظلا لوحملا نم ةيقرتلا لامكا ةيفيك دنتسملا اذه حضوي نسحملا (LACP) لوصولا يف مكحتلا لوكوتورب مادختسا مدع دنع 7.0 رادصإلا.

# ةيساسألا تابلطتملا

### تابلطتملا

:ةيلاتا عيضاوملاب ةفرعم كيدل نوكت نأب Cisco يصوت

- VMWare
- vSphere (DVS) عزوملا لوحملا

### ةمدختسملا تانوكملا

:ةيلاتال ةيداملا تانوكملاو جماربلا تارادصإ ىلإ دنتسملا اذه يف ةدراولا تامولعملا دنتست

- vCenter رادصإلا 7.0 U3c
- ESXi 7.0 U3c
- رادصإ قفاوت Application Centric Infrastructure (ACI)
- <u>ACI ل ةيضارتفالا ةاكاحملا قفاوت ةفوفصم •</u>

ةصاخ ةيلمعم ةئيب يف ةدوجوملا ةزهجألاا نم دنتسملا اذه يف ةدراولا تامولعملا ءاشنإ مت. تناك اذإ .(يضارتفا) حوسمم نيوكتب دنتسملا اذه يف ةمدختسُملا ةزهجألا عيمج تأدب رمأ يأل لمتحملا ريثأتلل كمهف نم دكأتف ،ليغشتلا ديق كتكبش.

# ةيساسأ تامولعم

مادختساب قباسلا يف حاجنب هرشنو Virtual Machine Monitor (VMM) لماكت ةئيهت بجي لبق هرادصإ مت يذلا VMware نم DVS رادصإ نم ةيقرتلا أدبت ام ةداعو DVS. نم مدقأ رادصإ .0.x. رادصإلا ىل 6. 6 رادصإلا

نم الدب .مادختسالا ديق (LACP) تاطابترالا عيمجت يف مكحتلا لوكوتورب نوكي الأ بجي و ACI نيب تامولعملا لدابت لجأ نم MAC تيبثت مدختساً ،كلذ

تنأ .هدعب امو DVS 6.6 نم يساسألا LACP لوكوتورب معدي VMware دعي مل **:ةظحالم** قب cisco ىلع ةمولعم ريثك تيأر عيطتسي

تيبثت **:قظحالم** تارايخلاا لوح ديزملاا قفرعم لجأ نم ،ىرخألاا تارايخلاا دحأ وه MAC تيبثت **:قظحالم** <u>قيرهاظلا تالوحملل قرفوتملاا لامحألاا قنزاوم تايمزراوخ</u> :ققيثولاا ىلاإ عجرا ،قفلتخملا.

## ةلكشملا

ىلع ةيقرتلا لبق ام ةيلمع لشفت ،7.0 رادصإلا ثيدحتل vCenter نم ةيقرتلا ليغشت دنع يف LACP نإ ثيح ةيقرتلا ةعباتمل بلطتم اذه .نكمم ريغ LACP نيسحت نأل VMWare بناج ريغ LACP نيسحت نأ امب ،كلذل .VMWare لبق نم موعدم ريغ ديدجلا يساسألا رادصإلاا اذه :أطخلاا اذه رهظي ،كتئيب يف نكمم

Pre-upgrade check result

| () Error   | Source vCenter Server has instance(s) of Distributed Virtual Switch at unsupported lacpApiVersion. For<br>more information see Knowledge Base article 2051307.                |
|------------|----------------------------------------------------------------------------------------------------|
| Resolution | Please refer to Knowledge Base article 2051311 to upgrade lacp version from singleLag to multipleLag in following list: * {DVSwitch: HDC2-UCS-DOM, LacpApiVersion: singleLag} |

مي حي ملت كي من المن عي ف أطخلاا قل اسر روهظ دنع تادنتسمل المن من المن من كي كي ملت وأ ذفنمل القانق وأ Esxi (1001938) تاطابترال العيمجتل في ضمل التابلطتم :ققبسمل ا LACP عزوم لوجم علع نسرجمل الملك معد عل الي وحتل او ESXi (1001938 ي ف LACP عن عزومل المداخل المحمل المحمل المداخل عوت الي الماكين الماكين المداخل الي وت المتعم ريغ الماكين الموجم وي المن المحمل المداخل الموجم وي الي الماكين الماكين الماكين الماكين الماكين الماكين معد عل الي المحمل المداخل المحمل الماكين الماكين الماكين الماكين الماكين الماكين الماكين الماكين الماكين الماكين الماكين الماكين الماكين الماكين الماكين الماكين الماكين الماكين الماكين الماكين الماكين الماكين الماكين الماكين الماكين الماكين الماكين الماكين الماكين ماكين الماكين الماكين الماكين الماكين الماكين الماكين الماكين الماكين الماكين الماكين الماكين الماكين الماكين ال

ءدب متي ،ةيقرتلا ةيلمع لوح (ACI) تاقيبطتلا ةجمرب ةمجاو رظن ةمجو حيضوت لجأ نم ل<u>وحملا ةيقرت</u> :دنتسملا يف ةيلمعلا هذه فصو متيو vCenter ةطساوب ةيقرتلا ةيلمع <u>.ثدحاً رادصا يل</u>ا vSphere عزوملا

# الحل

ةيلمعلا هذه لامكإ ضرف (ACI) لوصولاب مكحتلا ةهجاوب قلعتت ةيمهو ةسايسل نكمي ةسايس نيكمتل يئاقلتلا نيوكتلا مزلي .مادختسالا ديق VMM ةركاذ ةدحو جمد نوكي امدنع LACP قال تاعومجم على قنسحملاً (EPG).

لالخ نم DVS ةزهجأ نم تارييغت يأ ءارجإب مقت ال ،تاقيلعت ةيأ روهظ بنجتل **:ريذحت** حامسلا متيو .VMM/vCenter لماكت رسك هنأش نم كلذب مايقلا نإ .vCenter ةينقت اذإ اهسايقو اهئادأو اهتاناكمإو DVS تازيم ىلع يفيظو ريثأت دوجو مدعل ارظن ةيقرتلاب نوكملا VMM لاجمب صاخلا DVS رادصإ عم vCenter يف ضورعملا DVS رادصإ قباطتي مل (APIC). .يلوألا رشنلل الإ VMM و APIC لاجمب صاخلا DVS رادصإ مدختسي ال **:ةظحالم** 

ا عاشنإ يف ةيصوتال لثمتت. VMWare بناج ىلع Failed pre-check due to eLACP not enabled قالسرلا الجم LACP المحال المحافي المحافي المحافي المحافي المحافي المحافي المحافي المحافي المحافي المحافي المحافي المحاف المحافي المحافي المحافي المحافي المحافي المحافي المحافي المحافي المحافي المحافي المحافي المحافي المحافي المحافي

نادقف يف ببستي الأ بجيف ،لوحملا ىلع تالاصتالل مادختسالا ديق LACP نكي مل اذا ةئيبلا يف ةيرهاظلا ةزهجألا ىلع تانايبلا رورم ةكرح قفدت ىلع تانايبلا رورم قكرح. ةهجاو نم لاجملا اذهل ةنسحملا (LACP) تاطابترالا عيمجت ةعومجم جهن ةلازا اضيأ كنكمي رمألا اذه مادختسا مدع نامضل (ACI) لوصولا يف مكحتلا

ةنايص ةذفان راطإ يف ءارجإلا اذه ذيفنت يه ةيصوتلاو **:ريذحت**.

:ةزيملا نيكمتل ةيمەو ةسايس ءاشنإ نكمي ،ACI نم

isco APIC GUI. لا يل أ دا موطخ

القريا 2. أوطخلا Virtual Networking > VMware > VMM Domains > VMware > domain.

اددح ،لمعلا عزج يف .3 ةوطخلا Policy > VSwitch Policy.

.ةبولطملا ليصافتلا لمكأ مث (دئاز) + ةنوقيأ رقنا ،ةقطنم Enhanced LAG Policy يف .4 ةوطخلا

| System     | Tenants     | Fabric | Virtual  | Networkin | 9 L4-L     | 7 Services               | Admin        | Operation        | is Apps       | Integ | grations |    |                |                   |         |  |         |       |             |          |        |        |      |
|------------|-------------|--------|----------|-----------|------------|--------------------------|--------------|------------------|---------------|-------|----------|----|----------------|-------------------|---------|--|---------|-------|-------------|----------|--------|--------|------|
| Kubernetes | Rancher RKE | Micros | soft   C | openShift | OpenStack  | I Red Hat                | VMwar        | e   VMware       | SDN           |       |          |    |                |                   |         |  |         |       |             |          |        |        |      |
| VMware     |             |        |          | ന         | <u>ا</u> ھ | Domain -                 | MXE1P2D      | /S               |               |       |          |    |                |                   |         |  |         |       |             |          |        |        |      |
| v 🖿 VMware |             |        |          |           | ~~         |                          |              |                  |               |       |          |    |                |                   |         |  |         |       |             |          |        |        | 1.6  |
| -> 🌐 MOFT  | IP2DVS      |        |          |           |            |                          |              |                  |               |       |          |    |                |                   |         |  | Po      | olicy | Operati     | onal     | Associ | ated E | PGs  |
|            |             |        |          |           |            |                          |              |                  |               |       |          |    |                |                   |         |  | General | V     | Switch Poli | cy I     | Faults | His    | tory |
|            |             |        |          |           |            | 00                       |              |                  |               |       |          |    |                |                   |         |  |         |       |             | _        | Ó      | ÷      | ***  |
|            |             |        |          |           |            | Propertie                |              |                  |               |       |          |    |                |                   |         |  |         |       |             |          |        |        |      |
|            |             |        |          |           |            |                          | Port Char    | nel Policy: sele | ect an option |       |          |    |                |                   |         |  |         |       |             |          |        |        |      |
|            |             |        |          |           |            |                          | L            | DP Policy: sel   | ect an option |       |          |    |                |                   |         |  |         |       |             |          |        |        |      |
|            |             |        |          |           |            |                          | C            | DP Policy: sel   | ect an option |       |          |    |                |                   |         |  |         |       |             |          |        |        |      |
|            |             |        |          |           |            |                          | N            | TU Policy: sel   | ect an option |       |          |    |                |                   |         |  |         |       |             |          |        |        |      |
|            |             |        |          |           |            |                          | NetFlow Expo | rter Policy: sel | ect an option |       |          |    |                |                   |         |  |         |       |             |          |        |        |      |
|            |             |        |          |           |            | Enhanced                 | Lag Policy   |                  |               |       |          |    |                |                   |         |  |         |       |             |          |        |        | 4    |
|            |             |        |          |           |            | <ul> <li>Name</li> </ul> |              |                  | Mode          |       |          | Lo | ad Balancing   | Mode              |         |  |         |       | Number (    | of Links |        |        | Ŧ    |
|            |             |        |          |           |            |                          |              |                  |               |       |          |    |                |                   |         |  |         |       |             |          |        |        |      |
|            |             |        |          |           |            |                          |              |                  |               |       |          |    | Select Actions | s to create a new | v item. |  |         |       |             |          |        |        |      |
|            |             |        |          |           |            |                          |              |                  |               |       |          |    |                |                   |         |  |         |       |             |          |        |        |      |
|            |             |        |          |           |            |                          |              |                  |               |       |          |    |                |                   |         |  |         |       |             |          |        |        |      |
|            |             |        |          |           |            |                          |              |                  |               |       |          |    |                |                   |         |  |         |       |             |          |        |        |      |
|            |             |        |          |           |            |                          |              |                  |               |       |          |    |                |                   |         |  |         |       |             |          |        |        |      |
|            |             |        |          |           |            |                          |              |                  |               |       |          |    |                |                   |         |  |         |       |             |          |        |        |      |
|            |             |        |          |           |            |                          |              |                  |               |       |          |    |                |                   |         |  |         |       |             |          |        |        |      |
|            |             |        |          |           |            |                          |              |                  |               |       |          |    |                |                   |         |  |         |       |             |          |        |        |      |
|            |             |        |          |           |            |                          |              |                  |               |       |          |    |                |                   |         |  |         |       |             |          |        |        |      |
|            |             |        |          |           |            |                          |              |                  |               |       |          |    |                |                   |         |  |         |       |             |          |        |        |      |
|            |             |        |          |           |            |                          |              |                  |               |       |          |    |                |                   |         |  |         |       |             |          |        |        |      |
|            |             |        |          |           |            |                          |              |                  |               |       |          |    |                |                   |         |  |         | Show  | Usage       |          |        |        |      |

LACP. مادختساب يئاقلتلا جەنلا نيوكت بجي ،ةوطخلا ەذە يف **:ةظحالم** 

LAG. لا نم (يبغ) مسإلا ،لاجم تلخد Name يف .5 ةوطخلا

LACP Passive. وأ LACP Active ددح ،ةلدسنملا ةمئاقلا يفو Mode ىلإ لقتنا .6 ةوطخلا

لامحألا ةنزاوم ةقيرط ددح ،ةلدسنملا ةمئاقلا Load Balancing Mode يف .7 ةوطخلا.

.(2) يضارتفاك ەب ظافتحالا ،طباورلا ددع .8 ةوطخلا

. قوف رقنا .9 ةوطخلا Update.

| Enhanced Lag Folloy      |             |                                   |                 | <b>1</b> | ÷       |
|--------------------------|-------------|-----------------------------------|-----------------|----------|---------|
| <ul> <li>Name</li> </ul> | Mode        | Load Balancing Mode               | Number of Links |          |         |
| dummy                    | LACP Active | Source and Destination IP Address | 2               |          | $\circ$ |
|                          |             | Update Cancel                     |                 |          |         |

yes. قوف رقناو فذحلا زمر مادختساب جەنلا ةلازاب مق .10 ةوطخلا

.DVS نمض ةسايسلا نيكمت نم ققحتلل vCenter يف ةعجارملا. 11 ةوطخلا

ام ةلااسر نودب ةيقرتلاا ةعباتم ىلع ارداق نوكت نأ بجي ،يئاوشعلا جەنلا ذيفنت درجمب ةيقرتلا لبق.

ر<u>ماوأ (طقف نيلجسملا عالمعلل) (Cisco CLI Analyzer نم رماوألا رطس ةمجاو للحم) Cisco CLI Analyzer</u> معدي <u>show م</u>دختسا <u>قنيعم Cisco CLI Analyzer</u> ليلحت ضرعل (Cisco CLI Analyzer مرفالا جَرخُمل مألاا جَرخُمل

debug. رماوأ مدختست نأ لبق ءاطخألا جيحصت رماوأ نع ةمهم تامولعم يلإ عجرا **:ةظحالم** 

# ةلص تاذ تامولعم

- <u>Cisco Systems تادنتسمل او ينقتل امعدلا</u>
- <u>ACI ل ةيضارتفالا ةاكاحملا قفاوت ةفوفصم •</u>

ةمجرتاا مذه لوح

تمجرت Cisco تايان تايانق تال نم قعومجم مادختساب دنتسمل اذه Cisco تمجرت ملاعل العامي عيمج يف نيم دختسمل لمعد يوتحم ميدقت لقيرشبل و امك ققيقد نوكت نل قيل قمجرت لضفاً نأ قظعالم يجرُي .قصاخل امهتغلب Cisco ياخت .فرتحم مجرتم اممدقي يتل القيفارت عال قمجرت اعم ل احل اوه يل إ أم اد عوجرل اب يصوُتو تامجرت الاذة ققد نع اهتي لوئسم Systems الما يا إ أم الا عنه يل الان الانتيام الال الانتيال الانت الما